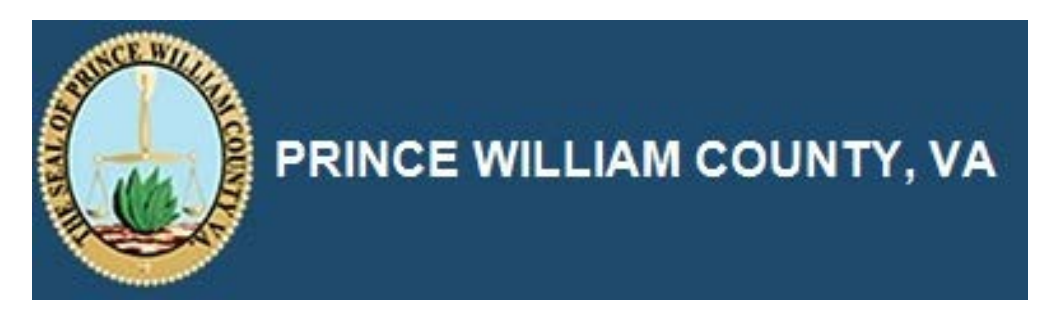

## iSupplier

## **Updating Existing Supplier Record**

## **Update Supplier Contacts**

The purpose of this topic is to demonstrate how to update Supplier contacts.

## Procedure

This topic covers the following:

- 1) Making changes to an existing Supplier contact
- 2) Adding a new Supplier contact

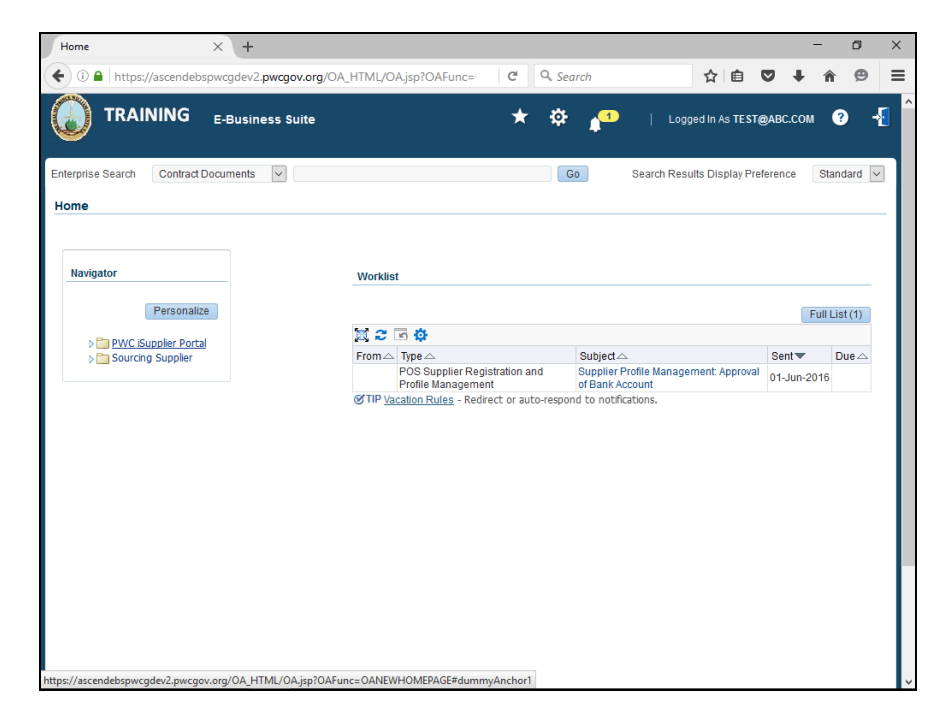

| Step | Action                                                                       |
|------|------------------------------------------------------------------------------|
| 1.   | Click the PWC iSupplier Portal link.                                         |
|      | PWC iSupplier Portal                                                         |
| 2.   | Click the <b>Admin</b> link.                                                 |
|      | Admin                                                                        |
| 3.   | Click the <b>Contact Directory</b> link.                                     |
|      | Contact Directory                                                            |
| 4.   | Click the <b>Update</b> graphic.                                             |
|      |                                                                              |
| 5.   | Make the desired changes and click Save.                                     |
|      | Click in the <b>Save</b> field                                               |
|      | ave                                                                          |
| 6    | To add a new contact                                                         |
| 0.   | Click the <b>Create</b> button.                                              |
|      | Create                                                                       |
| 7.   | Enter the contact's information and click Save.                              |
|      | Your changes will be reviewed by Prince William County. You will receive a   |
|      | notification when the changes are approved or if more information is needed. |
|      | Click in the <b>Save</b> field.                                              |
|      | S                                                                            |
| 8.   | This topic covered the following:                                            |
|      | 1) Making changes to an existing Supplier contact                            |
|      | 2) Adding a new Supplier contact                                             |
|      | End of Procedure.                                                            |